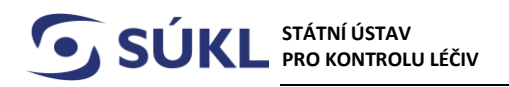

Šrobárova 48 100 41 Praha 10 E-mail: posta@sukl.cz Web: www.sukl.cz

## Manuál č. 3 – Doplnění ohlášení na výzvu k doplnění v modulu osob Registru zdravotnických prostředků

V souladu s přechodným ustanovením § 74 odst. 7zákona č. 375/2022Sb., o zdravotnických prostředcích a diagnostických prostředcích in vitro probíhá registrace osob zacházejících se zdravotnickými prostředky a diagnostickými prostředky in vitro do doby plné funkčnosti modulu osob v databázi EUDAMED dle § 26 zákona č. 268/2014 Sb., o zdravotnických prostředcích, ve znění účinném přede dnem nabytí účinnosti tohoto zákona.

V případě, že ohlášení nesplňuje zákonem stanovené náležitosti, Ústav vyzve žadatele k doplnění ohlášení. Nemá-li podání předepsané náležitosti nebo trpí-li jinými vadami, pomůže správní orgán v souladu s § 37 odst. 3 zákona č. 500/2004 Sb., správní řád, ve znění pozdějších předpisů (dále jen "správní řád") podateli nedostatky odstranit nebo ho vyzve k jejich odstranění a poskytne mu k tomu přiměřenou lhůtu. Výzva k odstranění vad ohlášení osoby, činnosti a změny údajů je ohlašovatelům zasílána Ústavem do datové schránky nebo prostřednictvím provozovatele poštovních služeb a zároveň je dostupná také v RZPRO. Ohlášení osoby, činnosti a změny údajů je nutné doplnit ve lhůtě stanovené usnesením, které je součástí výzvy k doplnění. Po vypršení této lhůty systém RZPRO neumožní ohlášení osoby, činnosti a změny údajů není ve stanovené lhůtě doplněno, Ústav potvrzení osoby, činnosti a změny údajů přiměřeně podle § 66 odst. 1 písm. c) správního řádu nevydá, o čemž Vás vyrozumí dopisem zaslaným do datové schránky nebo prostřednictvím provozovatele poštovních služeb.

## Doplnění ohlášení po obdržení výzvy k doplnění není zpoplatněno.

Pokud jste obdrželi výzvu k doplnění ohlášení osoby, činnosti nebo změny údajů registrace (dále jen "ohlášení") v modulu osoby systému RZPRO, pak postupujte podle následujícího postupu.

- 1) Ve svém internetovém prohlížeči (systém podporují prohlížeče Internet Explorer verze 8 10 a Firefox verze 4 17) si otevřete stránku <u>www.rzpro.cz</u>.
- **2)** Zhruba v polovině stránky uvidíte hypertextový odkaz s názvem "Vstup pro Oznamovatele a odborníky Zde". Na nápis klikněte myší.

Vstup pro Oznamovatele a odborníky Zde

3) Zobrazí se Vám následující stránka s nutností přihlášení k Vašemu uživatelskému účtu. Vyplňte Vaše uživatelské jméno (obvykle složeno z prvních šesti písmen Vašeho příjmení a prvního písmene Vašeho jména) a heslo. Tedy údaje, které Vám přišly ve vstupním e-mailu do RZPRO.

| SÚKL STÁTNÍ ÚSTAV<br>PRO KONTROLU LÉČIV | Šrobárova 48<br>100 41 Praha 10 | Telefon: +420 272 185 111<br>Fax: +420 271 732 377 | E-mail: posta@sukl.cz<br>Web: www.sukl.cz |
|-----------------------------------------|---------------------------------|----------------------------------------------------|-------------------------------------------|
| Přihlášení do registrů rezortu          | zdravotnictví                   |                                                    |                                           |
| Přihlášení                              |                                 |                                                    |                                           |
| Uživatelské jméno:                      |                                 |                                                    |                                           |
| Osobní heslo:                           |                                 |                                                    |                                           |
| Odeslat Obnova osobního hesla           |                                 |                                                    |                                           |

4) Po vyplnění požadovaných údajů klikněte na tlačítko "Odeslat". V tuto chvíli kontrolujte svůj mobilní telefon, respektive e-mail, na který Vám bude zaslán jednorázový kód. Jednorázový kód má omezenou platnost. V případě vypršení jeho platnosti je nutné kliknout na tlačítko "Zpět na odeslání jednorázového kódu".

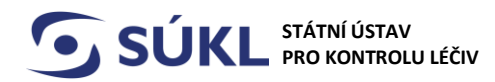

## 5) Zobrazí se Vám stránka:

| řihlášení do registrů r    | ezortu zdravotnictví |
|----------------------------|----------------------|
| Přihlášení                 |                      |
| Jednorázový kód byl        | zaslán pomocí SMS.   |
| Jednorázový kód:           |                      |
| Odeslat Zpět na odeslání j | jednorázového kódu   |
|                            |                      |

V zeleném rámečku také může být slovo SMS nahrazeno slovem e-mail. To v závislosti na Vámi nastaveném kanálu pro přihlášení.

- 6) Na Vaše telefonní číslo / e-mail přijde v krátké době jednorázový kód. Kód přepište do pole "Jednorázový kód" a klikněte na tlačítko "Odeslat".
- 7) Zobrazí se Vám následující stránka. Na stránce klikněte na zelený rámeček s nápisem "RZPRO".

| Domé Cisenity JSU (ZZRO                                                                                            |                                         |
|----------------------------------------------------------------------------------------------------|-----------------------------------------|
|                                                                                                    | Schovat                                 |
| Vážení uživatelé,                                                                                                  |                                         |
| pro nahlášení problému v testovací verzi prosím používejte výhradně HelpDesk v ostrém prostředí, výrazně tak ury   | ychlíte řešení Vámi zadaného požadavku. |
| Zde umístěná aplikace HD je sice funkční, nicméně se také jedná pouze o testovací verzi. V případě, že nemáte přís | stup do ostrého prostředí, zašlete Váš  |
| požadavek na adresu <u>helpdesk.registry@ksrzis.cz</u> Děkujeme.                                                   |                                         |
| S pozdravem administrátoři                                                                                         |                                         |
|                                                                                                    |                                         |
| DŮLEŽITÉ UPOZORNĚNÍ!!!                                                                                             |                                         |
| Změna kontaktních údajů KSRZIS                                                                                     |                                         |
| S platnosti od 13.5.2016 se mění adresa KSRZIS a kontaktní tel. číslo na Helpdesk.                                 |                                         |
| KSRZIS                                                                                                    |                                         |
| Srobárova 48                                                                                                    |                                         |
| 100.42 , Mana 10                                                                                                   |                                         |
| Helpdesk: 222 269 999                                                                                              |                                         |

8) Zobrazí se Vám následující stránka. Na stránce klikněte na zelený rámeček s nápisem "Osoba".

| RZPRO (Národní registrativní roj<br>Domů<br>Domů | joh prostředků), RZPRO, v | rerze: 1.11.43-pre2017042110 |  |  |         | 0       | 0 |
|--------------------------------------------------|---------------------------|------------------------------|--|--|---------|---------|---|
|                                                  | prostředky                | zkoušky                      |  |  |         | Schovat |   |
| Seznam úkolů                                     |                           |                              |  |  | and and |         |   |
|                                                  |                           |                              |  |  |         |         |   |
| С                                                |                           |                              |  |  |         |         |   |
|                                                  |                           |                              |  |  |         |         |   |
|                                                  |                           |                              |  |  |         |         |   |

**9)** Na hlavní stránce jsou v aktivních ohlášeních vydané výzvy k doplnění. Klikněte na aktivní číslovku ve sloupečku Počet.

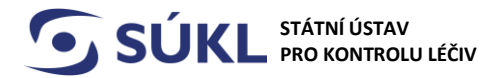

Šrobárova 48 100 41 Praha 10 Telefon: +420 272 185 111 Fax: +420 271 732 377 E-mail: posta@sukl.cz Web: www.sukl.cz

| Navigace - změna názvu                                                                                                    | Registrovanà osoba                                                            |                                                                                                    |                                                                                                    |                                                                                                    |
|----------------------------------------------------------------------------------------------------|-------------------------------------------------------------------------------|----------------------------------------------------------------------------------------------------|----------------------------------------------------------------------------------------------------|----------------------------------------------------------------------------------------------------|
| Detail osoby<br>Editovaná (nepodaná)<br>ohlášení<br>Podaná ohlášení<br>Vydaná rozhodnutí<br>Akce<br>Ohlášení činnosti<br>Ohlášení změtny údajů<br>Výmaz osoby<br>Import XML | Registračni čislo:<br>IČ:<br>Název:<br>Kontaktni osoba:<br>Ohlášené činnosti: | 002356<br>41195612<br>Testing<br>Petra Kasalová<br>Název<br>Výrobce obecných zdravotnických prosťledků – selsové vyrak<br>výrobce obecných zdravotnických prosťledků – individuálné<br>zpromocněný zástupce obecných zdravotnických prosťledků<br>sastbator obecných zdravotnických prosťledků<br>osoba providěljící servis obecných zdravotnických prosťledků<br>osoba providěljící servis diagnostických prosťledků<br>zadavatel klinické zkoušky | běných<br>zhotovovaných<br>ú – sénově vyráběných<br>ú – individuálně zhotovovaných<br>tů<br>sliedsků in vitro | Platnost do<br>11, 2021<br>26, 02, 2022<br>21, 03, 2022<br>21, 03, 2022<br>06, 11, 2021<br>01, 03, 2022<br>08, 11, 2021<br>08, 11, 2021 |
|                                                                                                    | Aktivní ottášení                                                              |                                                                                                    |                                                                                                    |                                                                                                    |
|                                                                                                    | Stav ohlášení                                                                 |                                                                                                    | Počet                                                                                                    |                                                                                                    |
|                                                                                                    | Editace                                                                       |                                                                                                    |                                                                                                    |                                                                                                    |
|                                                                                                    | Výzva k dopinění<br>Celkem                                                    |                                                                                                    | 1                                                                                                    |                                                                                                    |

10) Dostanete se do podaných ohlášení, kde se nalézá i výzva k doplnění. Klikněte na označení "Detail" ohlášení, které je ve stavu Výzva k doplnění, tj. klikněte na tlačítko "Detail" u ohlášení se sp. zn. sukls...., kterou máte uvedenu ve výzvě k doplnění, kterou jste obdrželi do datové schránky nebo prostřednictvím poštovního doručovatele. Vzápětí se Vám otevře detail tohoto ohlášení.

| *) scarse                                                             |                       |             |              |          |                  |             |
|-----------------------------------------------------------------------|-----------------------|-------------|--------------|----------|------------------|-------------|
| Osoba názwy                                                           | Vito                  | Stav ohiáde | m            | Referent | Čiste jednaci Sl | ÚKL ( MZ ČI |
|                                                                       |                       | • Výzva     | k dopinēni - |          |                  |             |
| Spisová značka SÚKL / MZ ČR                                           | Zpinomocnēnā apentura |             |              |          |                  |             |
|                                                                       |                       |             |              |          |                  |             |
|                                                                       |                       |             |              |          |                  |             |
| + Rozšířené vyhledávání                                               |                       |             |              |          |                  |             |
| + Rozšiřené vyhledávání<br>Hiedat                                     |                       |             |              |          |                  |             |
| + Rozšířené vyhledávání<br>Hledat<br>Seznam podaních ohlášení a žádos |                       |             |              |          |                  |             |
| + Rozšířené vyhledávání<br>Hledat<br>Seznam podaných ohlášení a žádos | a)                    |             |              |          |                  |             |

Chcete-li zobrazit dokument, který jste obdrželi do datové schránky, nebo prostřednictvím provozovatele poštovních služeb, tedy výzvu k doplnění ohlášení - klikněte na záložku "rozhodnutí".. Prostřednictvím záložky rozhodnutí není možné doplnit ohlášení.

|                                | TÁTNÍ ÚSTAV<br>RO KONTROLU LÉČIV                           | Šrobárova 48<br>100 41 Praha 10 | Telefon: +420 272<br>Fax: +420 271 732 | 2 185 111<br>2 377 | E-mail: posta@sukl.cz<br>Web: www.sukl.cz |
|--------------------------------|------------------------------------------------------------|---------------------------------|----------------------------------------|--------------------|-------------------------------------------|
| 0 nezpracovaných úloh          | 4 nové zprávy                                              |                                 |                                        | Petra Remeŝová 3 N | Česko, spol. s r.o. / Oznamovatel         |
| Damů Genha                     | Zatravstnická<br>postěleky                                 |                                 |                                        |                    |                                           |
| Ohlášení změny ú               | <b>dajú</b> « Seznam podaných ohlášení « Osoby - změna náz | u adminem                       |                                        |                    | Nápověda tieba                            |
| Navigace - změna názvu         | Administrativni informace                                  |                                 |                                        |                    |                                           |
| Detail osoby<br>Zpět na seznam | Věc Ohlášení změny údaj                                    | ů osoby                         | Stav ohlášení                          | Editace            |                                           |
| Vydaná rozhodnutí              | 5                                                          |                                 |                                        |                    |                                           |
| Akce                           | Informace o oznamovateli                                   |                                 |                                        |                    |                                           |
| Uložit<br>Vzít zpět            | Název Testing                                              |                                 | IČ                                     | 41195612           |                                           |
| Zkontrolovat                   | Kontaktní osoba Petra Kasalová                             |                                 | Registračni číslo                      | 002356             |                                           |
| Sestavy                        |                                                            |                                 |                                        |                    |                                           |
| Opis ohlášení                  | Informace o podateli                                       |                                 |                                        |                    |                                           |
|                                | Název Firma2                                               |                                 | IĈ                                     | 00123456           |                                           |
|                                | Kontaktní osoba Petra Kasalová , test                      | @seznam.cz                      | Adresa                                 | Masarykova 176     |                                           |
|                                | Detail Rozhodnuti Historie                                 |                                 |                                        |                    |                                           |
|                                | Csoba                                                      |                                 |                                        |                    |                                           |
|                                |                                                            | 000050                          | 1                                      |                    |                                           |
|                                | Registračni číslo                                          | 002356                          |                                        |                    |                                           |

Pro doplnění ohlášení na výzvu se musíte vrátit zpět do ohlášení tj. (záložka Detail).

| Navigace - změna názvu 🔺        |                            |                 |
|---------------------------------|----------------------------|-----------------|
| Detail osoby<br>Podaná ohlášení | Detail Rozhodnutí Historie |                 |
| Vydaná rozhodnutí               | Osoba                      |                 |
| Akce 🔺 Vzít zpět                | Registrační číslo 002356   |                 |
| Doplnit ohlášení<br>Sestavy     | Sídlo v ČR                 |                 |
| Opis ohlášení                   | IČ Změna                   | 41195612        |
|                                 | 👍 Nevalidni                | 41195612<br>IČ. |

11) V poli Akce máte možnost Doplnit ohlášení. Klikněte na pole Doplnit ohlášení.

| SÚKL STÁTNÍ ÚSTAV<br>PRO KONTROLU LÉČIV | Šrobárova 48<br>100 41 Praha 10 | Telefon: +420 272 185 111<br>Fax: +420 271 732 377 | E-mail: posta@sukl.cz<br>Web: www.sukl.cz |
|-----------------------------------------|---------------------------------|----------------------------------------------------|-------------------------------------------|
| <u>e</u>                                | Ohlášení změ                    | ny údajů «                                         |                                           |
|                                         | Navigace                        |                                                    |                                           |
|                                         | Detail osol                     | by D                                               |                                           |
|                                         | Podaná ohlá                     | šení                                               |                                           |
|                                         | Vydaná rozho                    | dnutí                                              |                                           |
|                                         | Akce                            | ▲                                                  |                                           |
|                                         | Vzít zpět                       |                                                    |                                           |
|                                         | Doplnit ohlá                    | šení                                               |                                           |
|                                         | Sestavy                         | A                                                  |                                           |
|                                         | Opis ohláše                     | ení                                                |                                           |
|                                         |                                 |                                                    |                                           |

Po stisknutí tlačítka "Doplnit ohlášení" se objeví potvrzující hláška, že ohlášení bylo odemknuto k doplnění.

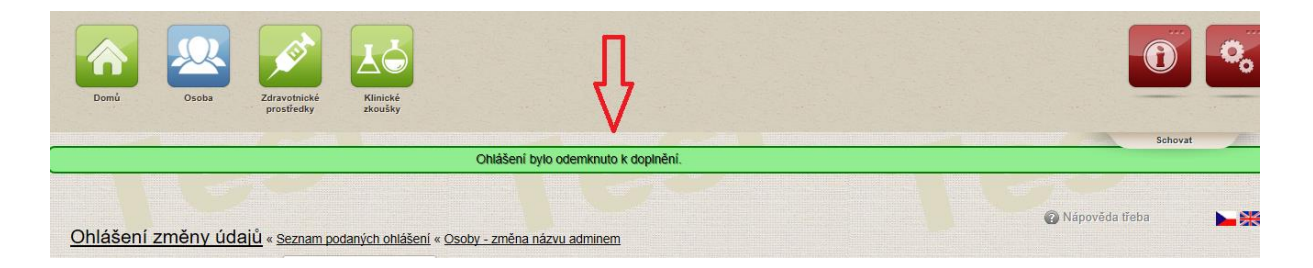

12)

a. V případě výzvy k doplnění u ohlášení osoby nebo činnosti si vezměte k sobě text výzvy k doplnění, kterou jste obdrželi do datové schránky nebo prostřednictvím provozovatele poštovních služeb a vyplňte údaje nebo upravte údaje, k jejichž doplnění/úpravě jste byli vyzváni ve výzvě k doplnění.
 Ostatní položky ponechejte beze změny. Upravte (editujte) předmětná pole a klikněte na tlačítko "Uložit".

| Oblášení činnosti « s      | eznam podaných oblá | išení « Osoby - změna názvu adminem |                      | Nápověda 1   |
|----------------------------|---------------------|-------------------------------------|----------------------|--------------|
|                            | Administrativ       | ní informace                        |                      |              |
| Navigace - změna názvu     | A                   |                                     |                      |              |
| Zpět na seznam<br>ohlášení | Věc                 | Ohlášení činnosti                   | Stav<br>ohlášení     | Editace      |
| Vydaná rozhodnutí          |                     |                                     |                      |              |
| Akce                       | Informace o         | oznamovateli                        |                      |              |
| Uložit                     |                     |                                     |                      |              |
| Vzít zpět                  | Název               | Testing                             | IČ                   | 41195612     |
| Zkontrolovat               |                     |                                     |                      |              |
| Podat                      | Kontaktní<br>osoba  | Petra Kasalová                      | Registrační<br>číslo | 002356       |
| Sestavy                    |                     |                                     |                      |              |
| Předpis poplatků           |                     |                                     |                      |              |
| Opis ohlášení              | Informace o         | podateli                            |                      |              |
|                            | Název               | Testing                             | ıč                   | 41195612     |
|                            | Kontaktní           | Petra Kasalová petra@seznam.cz      | Adresa               | Šrobárova 49 |

b. V případě výzvy k doplnění u ohlášení změny údajů jsou ve formuláři označeny údaje, které byly předmětem ohlášení změny údajů registrované osoby zeleným tlačítkem Změnit. V této podobě jste ohlášení změny údajů podali přes RZPRO na Ústav.

| Navigace - zmena nazvu 🔺 |                   |                                        |
|--------------------------|-------------------|----------------------------------------|
| Detail osoby             |                   |                                        |
| Podaná ohlášení          | Detail Rozhodnutí | Historie                               |
| Vydaná rozhodnutí        | Osoba             |                                        |
| Akce 🔺                   |                   |                                        |
| Uložit                   | Registrační číslo | 002356                                 |
| Vzít zpět                |                   |                                        |
| Zkontrolovat             | Sídlo v ČR        |                                        |
| Podat                    |                   |                                        |
| Sestavy                  | IČ                | Změnit 00123456 Načíst adresu podle IČ |
| Opis ohlášení            |                   | 00123456                               |
|                          |                   | 🔔 Nevalidní IČ.                        |
|                          | Název             | Změnit Firma2                          |
|                          | Web               | Změnit http(s)://www.example.com       |
|                          | Adresa sídla Změn |                                        |

c. Činnosti, které byly v rámci ohlášení změny mazány/měněny jsou barevně označené.

| STATNI USTAV                   | Šrobárova 48                         | Telefon: +420 272 185 111       | E-mail: posta@sukl.cz |
|--------------------------------|--------------------------------------|---------------------------------|-----------------------|
| PRO KONTROLU LECIV             | 100 41 Praha 10                      | Fax: +420 271 732 377           | Web: www.sukl.cz      |
| Seznam ohlášených činností     |                                      |                                 |                       |
|                                |                                      |                                 |                       |
| Výběr činností k ohlášení      |                                      |                                 |                       |
|                                |                                      |                                 |                       |
| + 📴 výrobce obecných zdravol   | <del>tnických prostředků – sér</del> | iově vyráběných                 |                       |
| 🕂 📓 výrobce obecných zdravot   | tnických prostředků – ind            | lividuálně zhotovovaných        |                       |
| 🕂 🐁 zplnomocněný zástupce o    | becných zdravotnických j             | prostředků – sériově vyráběnýc  | h                     |
| 🕂 📓 zplnomocněný zástupce o    | becných zdravotnických j             | prostředků – individuálně zhoto | vovaných              |
| 🕴 🎽 distributor obecných zdra  | votnických prostředků                |                                 |                       |
| + 📓 osoba provádějící servis o | becných zdravotnických               | prostředků                      |                       |
| + 🔮 osoba provádějící servis d | liagnostických zdravotnic            | kých prostředků in vitro        |                       |
|                                |                                      |                                 |                       |

Vezměte si k sobě text výzvy k doplnění, kterou jste obdrželi do datové schránky nebo prostřednictvím provozovatele poštovních služeb a vyplňte údaje nebo upravte údaje, k jejichž doplnění/úpravě jste byli vyzváni ve výzvě k doplnění. **Ostatní položky ponechejte beze změny.** Upravte předmětná pole a klikněte na tlačítko "Uložit". U položek týkajících se identifikačních a kontaktních údajů, které jste změnili v rámci doplnění na výzvu, jsou pod těmito poli uvedeny červeně původní údaje.

| 🚯 Byli jste odhl   🗖 Registr Zdrav   🗖                         | Registrovani 🛛 🗖 Prihláš           | iení do 🔲 Ohlášení 🗙 🚯 Byli jste odhl   🗔 Příhla | išení dc 🛛 🚺 Byli  | i jste odhi   🛙 | URGENCE - r   🗖 ONI          | ilenizmi +    |                 | -            | σ |
|----------------------------------------------------------------|------------------------------------|--------------------------------------------------|--------------------|-----------------|------------------------------|---------------|-----------------|--------------|---|
| $\leftarrow \rightarrow \circ   \land   \land   \land   \land$ | <b>zis.cz</b> /Registr/RZPRO/Zados | tOsoba/Detail/1665531prevzit=False               |                    |                 |                              |               | =               | $\mathbb{Z}$ | ٥ |
| Navigace - změna názvu 🔺                                       |                                    |                                                  | Firma2             |                 |                              |               |                 |              |   |
| Detail osoby Podaná ohlášení                                   | Web                                | Zmbnt http(s)://www.example.com                  |                    |                 |                              |               |                 |              |   |
| Vydaná rozhodnutí                                              |                                    | -                                                | nezadáno           |                 |                              |               |                 |              |   |
| Uložit<br>Vzit zpět                                            | Adresa sidia Zmèn                  | 3                                                |                    |                 |                              |               |                 |              |   |
| Zkontrolovat                                                   | Stár<br>CZ - Česká republika       |                                                  |                    |                 |                              |               |                 |              |   |
| Sestavy a                                                      |                                    | CZ - Česká republika                             |                    |                 |                              |               |                 |              |   |
| Opis ohlášení                                                  | Ulice<br>Masarykova                | Bonešovská                                       |                    |                 | Číslo popisné<br>176<br>2538 | Číslo o<br>19 | rientačni<br>40 |              | נ |
|                                                                | Obec                               |                                                  | Část obor          | ,               |                              | PSĆ           |                 |              | ĩ |
|                                                                | Pizeň                              | Praha                                            | Doubra             | ivka<br>Vi      | nohrady                      | 3120          | 00<br>10100     | ,            |   |
|                                                                | Hledat Vyösti                      | 1                                                |                    |                 |                              |               |                 |              |   |
|                                                                | Kontaktni osoba Z                  | nênt                                             |                    |                 |                              |               |                 |              |   |
|                                                                | Jméno<br>Petra                     |                                                  | Ptimeni<br>Kasalor | vá              |                              |               |                 |              |   |

U položek týkajících se ohlášení změny jednotlivých činností, které jste změnili v rámci doplnění na výzvu, jsou tyto změněné položky označovány následovně: (viz také Manuál č. 2 – <u>http://www.sukl.cz/file/85421</u>)

27

<u>ځ</u>

24

- Položka byla změněna
- Položka nebyla změněna
- Položka byla přidána

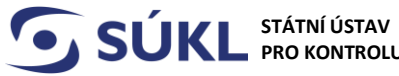

STÁTNÍ ÚSTAV PRO KONTROLU LÉČIV

Šrobárova 48 100 41 Praha 10 Telefon: +420 272 185 111 Fax: +420 271 732 377

E-mail: posta@sukl.cz Web: www.sukl.cz

Položka byla odebrána •

13) Jakmile je ohlášení upraveno, máte na výběr mezi následujícími akcemi:

| Navigace         |       |
|------------------|-------|
| Detail osoby     |       |
| Podaná ohlášení  |       |
| Vydaná rozhodnut | ( _ ) |
| Akce             |       |
| Uložit           |       |
| Vzít zpět        |       |
| Zkontrolovat     |       |
| Podat            |       |
| Sestavy          |       |

Uložit: ohlášení se uloží ve stavu Editováno, můžete se k němu vrátit později a dokončit jej. Ohlášení není podáno.

Zkontrolovat: ohlášení změny bude systémem ověřeno, zda obsahuje všechny technické body nutné k podání. Ohlášení není podáno.

Podat: tímto tlačítkem ohlášení změny údajů podáte, teprve poté se propíše do systému RZPRO jako podané.

Před podáním ohlášení doporučujeme provést uložení a zkontrolování.

Po stisku tlačítka "Uložit" se zobrazí potvrzení o uložení ohlášení. Doplnění ohlášení není podáno.

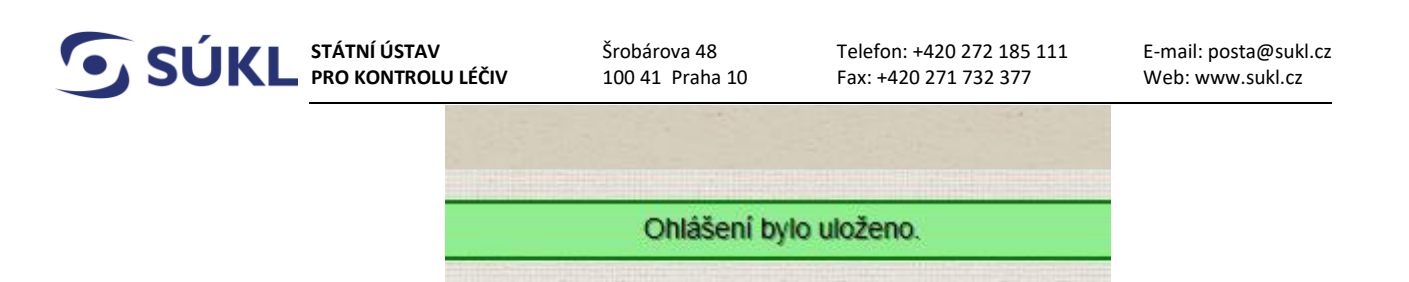

Po stisku tlačítka "Zkontrolovat" se zobrazí potvrzení o validnosti vyplněných údajů po technické stránce, nikoli po obsahové. **Doplnění ohlášení není podáno.** 

| ( | Ohlášení je v | validní. |  |
|---|---------------|----------|--|
|   |               |          |  |

Po stisku tlačítka "Podat" se zobrazí poučení dle bodu 16 uvedeného níže. **Doplnění ohlášení ještě není podáno.** 

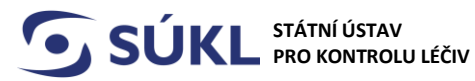

14) Nyní, když stránku opustíte a rovnou ohlášení nepodáte, se k němu můžete kdykoli do uplynutí lhůty k doplnění vrátit a naleznete jej v Podaných ohlášení ve stavu editace. Pro otevření doplňovaného ohlášení změny údajů a dokončení podání klikněte na "detail" ohlášení s předmětnou spisovou značkou.

| Vyhledá                   | vání                                                                      |                       |            |               |          |              |                            |
|---------------------------|---------------------------------------------------------------------------|-----------------------|------------|---------------|----------|--------------|----------------------------|
| Osoba náz                 | ev                                                                        | Věc                   | Stav ohláš | ení           | Referent |              | Číslo jednací SÚKL / MZ ČR |
| Spisová zn                | ačka SÚKL / MZ ČR                                                         | Zplnomocněná agentura |            |               |          |              |                            |
|                           |                                                                           |                       |            |               |          |              |                            |
| + Roz                     | sířené vyhledávání                                                        | ·                     |            |               |          |              |                            |
| + Roz<br>Hledat           | zšířené vyhledávání                                                       | ·                     |            |               |          |              |                            |
| + Roz<br>Hledat<br>Seznam | zšířené vyhledávání<br>podaných ohlášení a žádostí                        | л                     |            |               |          |              |                            |
| + Roz<br>Hledat<br>Seznam | zšířené vyhledávání<br>podaných ohlášení a žádostí<br>Spisová značka SÚKL | Věc                   |            | Stav ohlášení | C        | Datum podání | Zpinomocněná agentura      |

**15)** Po otevření doplňovaného ohlášení můžete provést dokončení jeho podání. V případě, že máte vše potřebné upraveno/doplněno, klikněte na tlačítko **podat**.

| avigace - změna názvu | Administrativ | ní informace                                                                                                    |             |              |  |
|-----------------------|---------------|----------------------------------------------------------------------------------------------------|-------------|--------------|--|
| Detail osoby          | 1             |                                                                                                    |             | Concession - |  |
| Podaná ohlášení       | vec           | Ohlaseni zmeny udaju osoby                                                                                       | ohlášení    | Editace      |  |
| Vydaná rozhodnutí     |               |                                                                                                    |             |              |  |
| Akce 🔺                |               | And the second second second second second second second second second second second second second second second |             |              |  |
| Uložit                | Informace o   | oznamovateli                                                                                                    |             |              |  |
| Vzít zpět             | Název         | Testing                                                                                                    | IČ          | 41105612     |  |
| Zkontrolovat          | Hulev         | result                                                                                                    |             | 41155012     |  |
| Podat                 | Kontaktní     | Petra Kasalová                                                                                                   | Registrační | 002356       |  |
| estavy                | osoba         |                                                                                                    | číslo       |              |  |
| Opia shiéžaní         |               |                                                                                                    |             |              |  |

**16)** V dalším kroku se zobrazí Poučení. Po jeho přečtení zaškrtnutím checkboxu stvrdíte jeho správnost a postupte dále kliknutím na tlačítko "Další".

| SÚKL STÁTNÍ ÚSTAV<br>PRO KONTROLU LÉČIV                                                       | Šrobárova 48<br>100 41 Praha 10                                                                         | Telefon: +420 272 185 111<br>Fax: +420 271 732 377                                                                                                    | E-mail: posta@sukl.cz<br>Web: www.sukl.cz                                                                                                    |
|-----------------------------------------------------------------------------------------------|----------------------------------------------------------------------------------------------------|----------------------------------------------------------------------------------------------------|----------------------------------------------------------------------------------------------------|
| Akce<br>Uložit<br>Vzit zpět<br>Zkontrolovat<br>Podat<br>Sestavy<br>Opis ohlášení Název<br>Web | O0830381<br>Poučení<br>C Veškeré údaje<br>S těmito údaji<br>zákona č. 10<br>zákonů, ve z<br>oprávněné ú | jsou zpracovány pro účely Registru zdravotnický<br>bude nakládáno pouze způsobem odpovídajičm p<br>D1/2000 Sb., o ochraně osobních údajů a<br>nění pozdějších předpisů. K osobním údajům bu<br>ední osoby vázané mlčenlivosti.<br>ji, že všechny údaje uvedené v tomto ol<br>úplné, zakládají se na pravdě a odpovídají ak | Načist adresu podle IČ<br>* th prostředků (RZPRO). říšlušným ustanovením o změně některých dou mit přístup pouze hlášení/žádosti jsou ttuálnímu stavu. |
| Adresa sidia<br>Ulice<br>Louny<br>Obec<br>Louny                                               |                                                                                                    |                                                                                                    |                                                                                                    |
| Stát                                                                                          | CZ - Česká republika<br>CZ - Česká republika                                                            |                                                                                                    | Daisr                                                                                                    |

17) V následujícím okně se Vám zobrazí rekapitulace s informací o nulovém správním poplatku. Vše potvrdíte kliknutím na tlačítko "Podat".

| Akce 🔺         |               |                                        |                        |
|----------------|---------------|----------------------------------------|------------------------|
| Uložit         | Sídlo v ČR    | <b>V</b>                               |                        |
| Vzít zpět      |               |                                        |                        |
| Zkontrolovat   | ıč            | 00830381                               | Načíst adresu podle IČ |
| Sestavy        |               |                                        | 00830381               |
|                |               | Rekapitulace                           | ×                      |
| Copis official | Název         | G Doplnění ohlášení/žádosti není zpopl | latněno.               |
|                |               | Správní poplatek                       | 0.00 Kč                |
|                |               | - F F F                                |                        |
|                | Web           | h                                      |                        |
|                |               |                                        |                        |
|                |               |                                        |                        |
|                | Adresa sídla  |                                        |                        |
|                | , dicod oldid |                                        |                        |
|                | Ulice         |                                        |                        |
|                | Louny         |                                        |                        |
|                |               |                                        |                        |
|                |               |                                        |                        |
|                | Obec          |                                        |                        |
|                | Louny         |                                        |                        |
|                |               |                                        | Podat                  |
|                |               |                                        |                        |
|                | Stát CZ - Če  | eská republika                         |                        |

Následuje potvrzení o podání (doplnění) ohlášení.

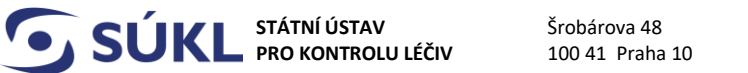

Telefon: +420 272 185 111 Fax: +420 271 732 377

E-mail: posta@sukl.cz Web: www.sukl.cz

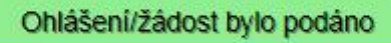

Teprve nyní je doplnění ohlášení podáno.

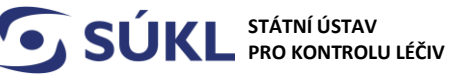

E-mail: posta@sukl.cz Web: www.sukl.cz

18) Tímto je postup podání Vašeho doplnění po výzvě k doplnění ohlášení dokončen. Doplnění ohlášení na výzvu k doplnění je podáno. Stav u doplňovaného ohlášení se změnil ze stavu "editace" na stav "podáno"

Pozn. Pokud se chcete dozvědět informace ke sledování stavu zpracovávaného doplnění na výzvu a o možnostech vyhledávání v RZPRO a možnosti vzít podané ohlášení zpět, pokračujte ve čtení níže uvedených bodů. V opačném případě vyčkejte na zpracování Vašeho doplnění na výzvu ze strany Ústavu. Pokud je doplnění v pořádku, Ústav vydá potvrzení splnění ohlašovací povinnosti.

19) Stav vyřízení svého doplněného ohlášení můžete sledovat v RZPRO kliknutím na tlačítko "podaná ohlášení" pod předmětnou spisovou značkou "sukls.....".

| Navigace - změna názvu           |   |
|----------------------------------|---|
| Detail osoby                     |   |
| Editovaná (nepodaná)<br>ohlášení |   |
| Podaná ohlášení                  |   |
| Vydaná rozhodnutí                |   |
| Akce                             |   |
| Ohlášení činnosti                |   |
| Ohlášení změny údajů             |   |
| Výmaz osoby                      |   |
| Import XML                       | v |

V seznamu PODANÝCH OHLÁŠENÍ vidíte sloupec "stav ohlášení", ve kterém se ohlášení nachází: Hlavní stavy v RZPRO:

STÁTNÍ ÚSTAV Šrobárova 48 Telefon: +420 272 185 111 E-mail: posta@sukl.cz • SUKL PRO KONTROLU LÉČIV 100 41 Praha 10 Fax: +420 271 732 377 Web: www.sukl.cz Podaná ohlášení « Osoby - změna názvu adminem Vyhledávání Stav ohlášen Věc Číslo jednací SÚKL / MZ ČR Osoba název Referen Ŧ Spisová značka SÚKL / MZ ČR Zpinomocněná agentura Rozšířené vyhledávání Podaná ohlášení Spisová značka SÚKL Věc Stav ohlášení Datum podání 🔺 Zplnomocněná agentura Detail sukls80144/2016 Ohlášení osoby Přijato 09. 11. 2016 Ohlášení činnosti Detail sukls80147/2016 Přiiato 09. 11. 2016 Detail sukls80448/2016 Ohlášení změny údajů osoby Přijato 18. 11. 2016 Detail sukls929/2017 Ohlášení změny údajů osoby Storno podáni 10. 01. 2017 Storno podání Storno podání Detail sukls2632/2017 Ohlášení činnosti 31.01.2017 31. 01. 2017 sukls2641/2017 Ohlášení činnosti Detail Detail sukls5567/2017 Ohlášení změny údajů osoby Přijato 01. 03. 2017

**EDITACE** – (je přiřazena spisová značka) ohlášení můžete editovat (upravovat), ohlášení (doplnění ohlášení na výzvu) je podáno.

**PODÁNO** – ohlášení nebo doplnění ohlášení na výzvu je podáno na Ústav

ZPRACOVÁVÁNO – referent ohlášení/doplnění ohlášení na výzvu posuzuje

**ZPRACOVÁNO** – ohlášení / doplnění ohlášení na výzvu bylo posouzeno a výsledek předán k podpisu

**PŘIJATO** – ohlášení má veškeré náležitosti dle zákona a Ústav vydal potvrzení splnění ohlašovací povinnosti

VÝZVA K DOPLNĚNÍ – obdrželi jste výzvu k doplnění ohlášení, na výzvu je nutné reagovat ve lhůtě stanovené usnesením, které je součástí výzvy k doplnění

**ZASTAVENO** – nedoplnili jste ohlášení ve stanovené lhůtě na výzvu k doplnění, Ústav nemůže vydat potvrzení, o čemž Vás vyrozumí dopisem do datové schránky nebo prostřednictvím provozovatele poštovních služeb

ŽÁDOST BYLA VZATA ZPĚT – své ohlášení jste vzali zpět. Potvrzení splnění ohlašovací povinnosti tedy nelze vydat. O této skutečnosti jste informováni vyrozuměním zaslaným do datové schránky nebo prostřednictvím provozovatele poštovních služeb. Po vydání vyrozumění se stav ohlášení změní na "storno podání".

STORNO PODÁNÍ – viz stav ŽÁDOST BYLA VZATA ZPĚT.

V seznamu EDITOVANÝCH (NEPODANÝCH) ohlášení vidíte pouze stav

**EDITACE** – **(není přiřazena spisová značka)** ohlášení nebylo podáno na Ústav, je stále v RZPRO na Vaší straně a můžete jej upravovat.

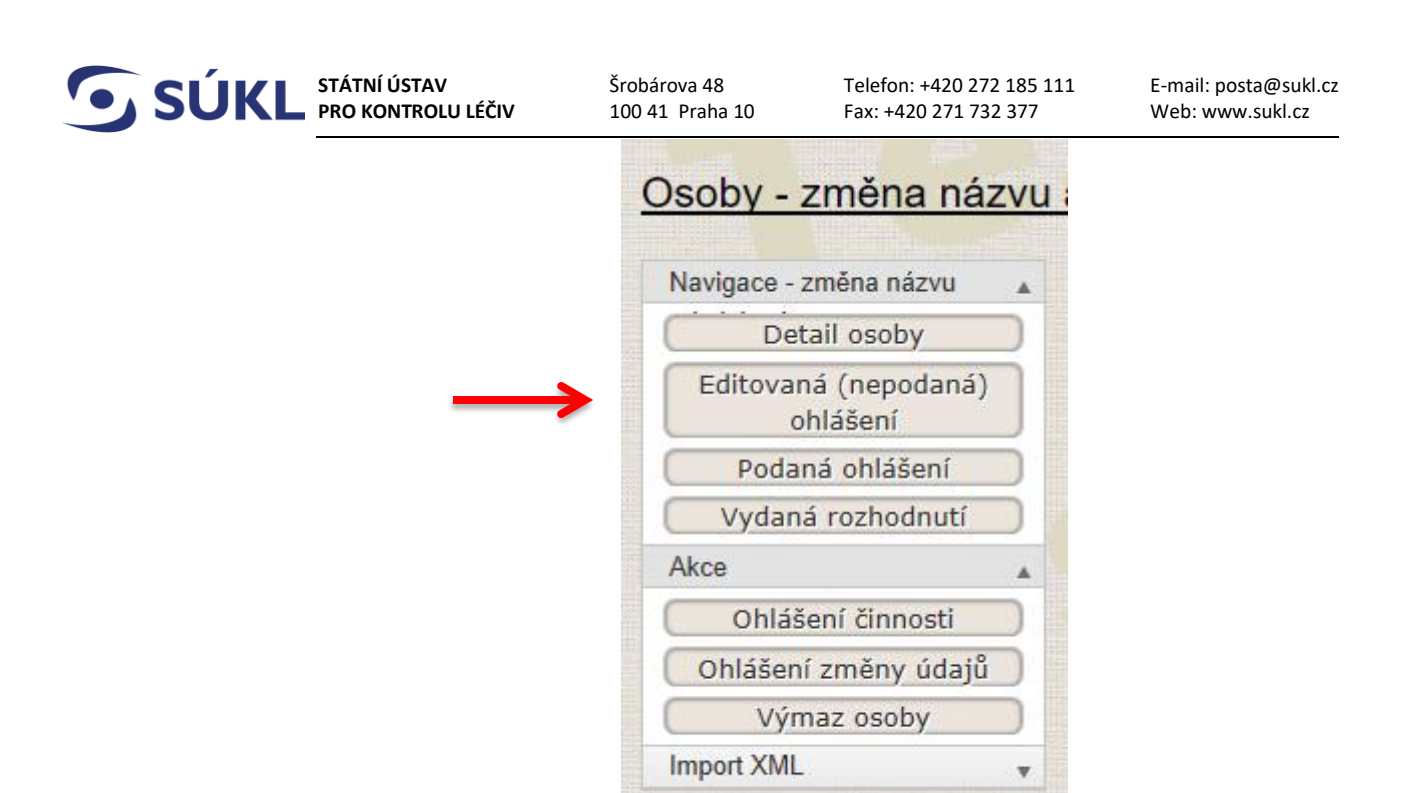

| ymedavam             |                           |                |                          |                           |                                           |
|----------------------|---------------------------|----------------|--------------------------|---------------------------|-------------------------------------------|
| soba název           | Věc                       | Stav ohláš     | ení                      | Referent                  | Číslo jednací SÚKL / MZ ČR                |
|                      |                           | - Editac       | 9                        |                           |                                           |
| pisová značka SÚKL   | MZ ČR Zpinomocněná agentu | ra             |                          |                           |                                           |
|                      |                           |                |                          |                           |                                           |
| + Rozšířené v        | vhledávání                |                |                          |                           |                                           |
| Hinden Course        |                           |                |                          |                           |                                           |
| meder Smaz           | 11                        |                |                          |                           |                                           |
| Seznam podaných      | obláčení a žádostí        |                |                          |                           |                                           |
| SCZIICITI DOUGITYCIT | oniaschi a zadosti        |                |                          |                           |                                           |
|                      |                           |                |                          |                           |                                           |
|                      |                           |                |                          |                           |                                           |
| Spisov               | á značka SÚKL Věc         |                | Stav ohlášení            | Datum podání              | <ul> <li>Zpinomocněná agentura</li> </ul> |
| Detail               | á značka SÚKL Věc<br>Ohla | išení činnosti | Stav ohlášení<br>Editace | Datum podání<br>neuvedeno | ▲ Zplnomocněná agentura                   |

Pozn: v seznamu **PODANÁ OHLÁŠENÍ** vidíte ohlášení také ve stavu editace. Pokud je ale ohlášení již přiřazena spisová značka, pak se jedná o podané ohlášení, u něhož jste obdrželi výzvu k doplnění a které se nyní nachází v RZPRO na Vaší straně a můžete jej upravovat/doplňovat. Poté, co uvedené ohlášení upravíte/doplníte v souladu s obdrženou výzvou a podáte, změní se stav ohlášení z "EDITACE" na "PODÁNO". Jde tedy o v minulosti podané ohlášení, proto jej naleznete pod tlačítkem "podaná ohlášení".

|                              | NI USTAV<br>CONTROLU LÉČIV | Srobárova 48<br>100 41 Praha 10 | Telefon: +420 272 18<br>Fax: +420 271 732 37 | 5 111<br>7              | E-mail: posta@sukl.cz<br>Web: www.sukl.cz |
|------------------------------|----------------------------|---------------------------------|----------------------------------------------|-------------------------|-------------------------------------------|
| Podaná oblášení « Osobe - ze | měna názvu adminem         |                                 |                                              |                         | 🕢 Nápověda třeba                          |
| Vyhledávání                  |                            |                                 |                                              |                         |                                           |
| Osoba název                  | Vêc Sta                    | rohlášení Referent              | Číslo jednací SÚKL / MZ ČR                   | Spisová značka SÚKL / N | IZ ČR Zpinomocněná agentura               |
| + Rozšířené vyhledávání      |                            |                                 | ]                                            |                         | ]                                         |
| Hledat Smazat                |                            |                                 |                                              |                         |                                           |
| Podaná ohlášení              |                            |                                 |                                              |                         |                                           |
|                              |                            |                                 |                                              |                         |                                           |
| Spisová značka SÚKL          | Vēc                        |                                 | Stav ohlášení                                | Datum podání 🔺          | Zplnomocněná agentura                     |
|                              |                            | e composition and               |                                              |                         |                                           |

Filtr má sekci pro základní a rozšířené vyhledávání.

Vyhledávání pomocí filtru se provede tak, že se vyplní jedno či více polí filtru a spustí se vyhledání tlačítkem "Hledat".

| ba název       | v věc                                                                | Stav ohlåšeni<br>+                | Referent | Číslo jednací SÚKL / MZ Č | R Spisová značka SÚKL        | / MZ ČR Zpinomocněná agentura |
|----------------|----------------------------------------------------------------------|-----------------------------------|----------|---------------------------|------------------------------|-------------------------------|
| Rozš           | iřené vyhledávání                                                    |                                   |          |                           |                              |                               |
| teb            |                                                                      |                                   |          |                           |                              |                               |
| 101            |                                                                      |                                   |          |                           |                              |                               |
|                |                                                                      |                                   |          |                           |                              |                               |
| znam p         | odaných ohlášení a žádostí                                           |                                   |          |                           |                              |                               |
| mam p          | odaných ohlášení a žádostí<br>Spisová značka SÚKL                    | Vêc                               |          | Stav ohlášení             | Datum podání                 | Zpinomocněná agentura         |
| żnam p<br>tail | oodaných ohlášení a žádostí<br>Spisová značka SÚKL<br>sukis7114/2017 | Věc<br>Ohlášení změny údajů osoby |          | Stav ohlášení<br>Podáno   | Datum podání<br>15. 03. 2017 | Zpinomocnēnā agentura         |

## Zobrazení detailu ohlášení

Stisknutí tlačítka "Detail" umožní zobrazit detail libovolného podaného ohlášení, které bylo vytvořeno, uloženo a podáno.

| Osoba náz                                                                              | ev                                                                                                    | Věc                                                                                             | Stav ohláše                                                                           | ení                                                                                         | Referent |                                                                                                    | Číslo jednací SÚKL / MZ ČR |
|----------------------------------------------------------------------------------------|----------------------------------------------------------------------------------------------------|-------------------------------------------------------------------------------------------------|---------------------------------------------------------------------------------------|---------------------------------------------------------------------------------------------|----------|----------------------------------------------------------------------------------------------------|----------------------------|
|                                                                                        |                                                                                                    |                                                                                                 | *                                                                                     |                                                                                             | ·        |                                                                                                    |                            |
| Spisová zn                                                                             | ačka SÚKL / MZ ČR                                                                                                    | Zplnomocněná agentura                                                                           |                                                                                       |                                                                                             |          |                                                                                                    |                            |
|                                                                                        |                                                                                                    |                                                                                                 |                                                                                       |                                                                                             |          |                                                                                                    |                            |
|                                                                                        | )                                                                                                    | (                                                                                               |                                                                                       |                                                                                             |          |                                                                                                    |                            |
| + Roz                                                                                  | šířené vyhledávání                                                                                                    |                                                                                                 |                                                                                       |                                                                                             |          |                                                                                                    |                            |
| Hledat                                                                                 | Smazat                                                                                                    |                                                                                                 |                                                                                       |                                                                                             |          |                                                                                                    |                            |
|                                                                                        |                                                                                                    |                                                                                                 |                                                                                       |                                                                                             |          |                                                                                                    |                            |
|                                                                                        |                                                                                                    |                                                                                                 |                                                                                       |                                                                                             |          |                                                                                                    |                            |
|                                                                                        |                                                                                                    |                                                                                                 |                                                                                       |                                                                                             |          |                                                                                                    |                            |
| Podaná                                                                                 | ohlášení                                                                                                    |                                                                                                 |                                                                                       |                                                                                             |          |                                                                                                    |                            |
| Podaná                                                                                 | ohlášení                                                                                                    |                                                                                                 |                                                                                       |                                                                                             |          |                                                                                                    |                            |
| Podaná                                                                                 | ohlášení                                                                                                    |                                                                                                 |                                                                                       |                                                                                             |          |                                                                                                    |                            |
| Podaná                                                                                 | ohlášení                                                                                                    |                                                                                                 |                                                                                       |                                                                                             |          |                                                                                                    |                            |
| Podaná                                                                                 | ohlášení<br>Spisová značka SÚKL                                                                                                    | Věc                                                                                             |                                                                                       | Stav ohlášení                                                                               |          | Datum podání 🔺                                                                                                    | Zpinomocněná agentura      |
| Podaná<br>Detail                                                                       | ohlášení<br>Spisová značka SÚKL<br>sukis80144/2016                                                                                                    | Věc<br>Ohlášení os                                                                              | oby                                                                                   | Stav ohlášení<br>Přijato                                                                    |          | Datum podání *<br>09. 11. 2016                                                                                                 | Zpinomocněná agentura      |
| Podaná<br>Detail<br>Detail                                                             | ohlášení<br>Spisová značka SÚKL<br>sukis80144/2016<br>sukis80147/2016                                                                                                    | Věc<br>Ohlášení os<br>Ohlášení os                                                               | oby                                                                                   | Stav ohlášení<br>Přijato<br>Přijato                                                         |          | Datum podání *<br>09. 11. 2016<br>09. 11. 2016                                                                                 | Zpinomocněná agentura      |
| Podaná<br>Detail<br>Detail<br>Detail                                                   | Spisová značka SÚKL<br>sukis8014/2016<br>sukis80147/2016<br>sukis80148/2016                                                                                                    | Vếc<br>Ohlášení ởa<br>Ohlášení ởa                                                               | oby<br>nesti<br>něný údajů osoby                                                      | Stav ohlášení<br>Přijato<br>Přijato                                                         |          | Datum podání *<br>09. 11. 2016<br>09. 11. 2016<br>18. 11. 2016                                                                 | Zpinomocněná agentura      |
| Podaná i<br>Detail<br>Detail<br>Detail<br>Detail                                       | Spisová značka SÚKL           sukis80144/2016           sukis80148/2016           sukis80448/2016           sukis29/2017                                                                                                    | Věc<br>Ohlášení os<br>Ohlášení zn<br>Ohlášení zn                                                | oby<br>nosti<br>iěny údajú osoby                                                      | Stav ohlášení<br>Přijato<br>Přijato<br>Storno podání                                        |          | Datum podání A<br>09. 11. 2016<br>09. 11. 2016<br>18. 11. 2016<br>10. 01. 2017                                                 | Zpinomocněná agentura      |
| Podaná<br>Detail<br>Detail<br>Detail<br>Detail<br>Detail                               | ohlášení<br>Spisová značka SÚKL<br>sukis80144/2016<br>sukis80447/2016<br>sukis9048/2016<br>sukis929/2017<br>sukis2632/2017                                                                                                    | Věc<br>Ohlášení os<br>Ohlášení zm<br>Ohlášení zm<br>Ohlášení zm                                 | oby<br>innosti<br>iěny údajů osoby<br>iěny údajů osoby<br>nosti                       | Stav ohlášení<br>Přijato<br>Přijato<br>Storno podání<br>Storno podání                       |          | Datum podání<br>09. 11. 2016<br>09. 11. 2016<br>18. 11. 2016<br>10. 01. 2017<br>31. 01. 2017                                   | Zpinomocněná agentura      |
| Podaná<br>Detail<br>Detail<br>Detail<br>Detail<br>Detail<br>Detail                     | ohlášení<br>Spisová značka SÚKL<br>sukis80144/2016<br>sukis80447/2016<br>sukis80448/2016<br>sukis929/2017<br>sukis2632/2017<br>sukis263/2017                                                                                                    | Věc<br>Ohlášení os<br>Ohlášení zr<br>Ohlášení zr<br>Ohlášení zr<br>Ohlášení čin<br>Ohlášení čin | oby<br>nosti<br>iňny údajú osoby<br>iňny údajú osoby<br>inosti<br>inosti              | Stav ohlášení<br>Přijato<br>Přijato<br>Storno podání<br>Storno podání                       |          | Datum podání *<br>09. 11. 2016<br>09. 11. 2016<br>18. 11. 2016<br>10. 01. 2017<br>31. 01. 2017<br>31. 01. 2017                 | Zpinomocněná agentura      |
| Podaná<br>Detail<br>Detail<br>Detail<br>Detail<br>Detail<br>Detail<br>Detail<br>Detail | Spisová značka SÚKL           sukis8014//2016           sukis80147/2016           sukis80147/2016           sukis80147/2016           sukis80147/2017           sukis2632/2017           sukis2632/2017           sukis2651/2017           sukis567/2017 | Věc<br>Ohlášení os<br>Ohlášení os<br>Ohlášení zm<br>Ohlášení zm<br>Ohlášení zm<br>Ohlášení dm   | by<br>by<br>nosti<br>ičny údajú osoby<br>nosti<br>nosti<br>imosti<br>ičny údajú osoby | Stav ohlášení<br>Přijato<br>Přijato<br>Přijato<br>Storno podání<br>Storno podání<br>Přijato |          | Datum podání 🔺<br>09. 11. 2016<br>09. 11. 2016<br>18. 11. 2016<br>10. 01. 2017<br>31. 01. 2017<br>31. 01. 2017<br>01. 03. 2017 | Zpinomocněná agentura      |

Zobrazení ohlášení se provede kliknutím na tlačítko "detail" u vybraného ohlášení v seznamu ohlášení. Ohlášení je možné také zobrazit stisknutím tlačítka "Opis ohlášení". V této podobě bylo

SÚKL STÁTNÍ ÚSTAV PRO KONTROLU LÉČIV

Šrobárova 48 100 41 Praha 10 Telefon: +420 272 185 111 Fax: +420 271 732 377

E-mail: posta@sukl.cz Web: www.sukl.cz

ohlášení podáno na SÚKL. Můžete se k němu vrátit kdykoli a kdykoli si jej i zpětně zobrazit (vytisknout).

|                          | Administrativní inform | ace                         |                    |        |
|--------------------------|------------------------|-----------------------------|--------------------|--------|
| Navigace - změna názvu 🔒 |                        |                             |                    |        |
| Detail osoby             | Věc                    | Obléžení změny údalů esety  | Stav obláčení      | Dodón  |
| Podaná ohlášení          | 100                    |                             | oluv onusern       | Fouai  |
| Vydaná rozhodnutí        |                        |                             |                    |        |
| Akce 🔺                   | Datum podání           | 15. 03. 2017                | Spisová značka     | sukls7 |
| Vzít zpět                |                        |                             | SUNC               |        |
| Sestavy                  |                        |                             |                    |        |
| Opis ohlášení            | Informace o oznamov    | ateli )                     |                    |        |
|                          |                        |                             |                    |        |
|                          | Název                  | Mimo EU                     | IČ                 |        |
|                          |                        |                             |                    |        |
|                          | Mandaldal anala        |                             | Desister Inf Male  |        |
|                          | KUIItaktili USUDa      | Petra Remesova              | Registractii cisio | 00239  |
|                          |                        |                             |                    |        |
|                          | Informace o podateli   |                             |                    |        |
|                          |                        |                             |                    |        |
|                          | Název                  | Mimo EU                     | IČ                 |        |
|                          |                        |                             |                    |        |
|                          |                        |                             |                    |        |
|                          | Kontaktni osoba        | Petra Remesova, mimo@eu.com | Adresa             | 666 23 |
|                          |                        |                             |                    |        |
|                          |                        |                             |                    |        |
|                          | Detail Rozhodnutí      | Historie                    |                    |        |
|                          | Osoba                  |                             |                    |        |
|                          |                        |                             |                    |        |
|                          | Registrační číslo      | 002399                      |                    |        |

20) V případě dodatečně zjištěných nedostatků v ohlášení lze toto ohlášení vzít zpět. Tato akce není povinná a je zcela v dispozici ohlašovatele.

Stisknutí tlačítka "Vzít zpět" - umožní vzít zpět podané ohlášení.

Upozornění: Ohlášení vzaté zpět již není možné znovu podat, je nutno vytvořit ohlášení nové. U placených ohlášení to nezbavuje ohlašovatele povinnosti uhradit správní poplatek, neboť ten se v souladu se zákonem platí za podání ohlášení, nikoli za vydání potvrzení.

| Ohlášení změny úd      | <u>dajů</u> |
|------------------------|-------------|
| Navigace - změna názvu |             |
| Detail osoby           |             |
| Podaná ohlášení        |             |
| Vydaná rozhodnutí      |             |
| Akce                   |             |
| Vzít zpět              | $\supset$   |
| Sestavy                |             |
| Opis ohlášení          |             |
|                        |             |

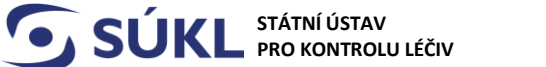

Šrobárova 48 100 41 Praha 10 Telefon: +420 272 185 111 Fax: +420 271 732 377 E-mail: posta@sukl.cz Web: www.sukl.cz

Po stisknutí tlačítka "Vzít zpět" se Vám zobrazí níže uvedené poučení. Pro potvrzení zpětvzetí stiskněte tlačítko "Vzít zpět".

| vigace - změna názvu 🔺          | Administrativní inform | nace                         |                                                                                                    |                                                                                                    |                            |          |
|---------------------------------|------------------------|------------------------------|----------------------------------------------------------------------------------------------------|----------------------------------------------------------------------------------------------------|----------------------------|----------|
| Detail osoby<br>Podaná ohlášení | Věc                    | Ohlášení změny údajů osoby   |                                                                                                    | Stav ohlášení                                                                                          | Podáno                     |          |
| Vydaná rozhodnutí               | Datum podání           | 45 02 2017                   |                                                                                                    | Snicová značka                                                                                         | ouldo711                   | 4/0047   |
| Vzít zpět                       | Datampotam             | 10. 00. 2017                 |                                                                                                    | SÚKL                                                                                                   | SUKIS7 11                  | 4/2017   |
| avy 🔺                           |                        |                              |                                                                                                    |                                                                                                    |                            |          |
| Opis ohläšení                   | Informace o oznamov    | vateli                       | Poučení                                                                                                    |                                                                                                    | ×                          |          |
|                                 | Název                  | Mimo EU                      | Veškeré údaje jsou zpracovány pro účely Registru zdravotnických prostře<br>(RZPRO). S těmito údaji bude nakládáno pouze způsobem odpovidaji<br>ořislušovní vetanovením zákona č. 101/2000 S.b. o ochraná neobních úd |                                                                                                    | tředků<br>Jajícím<br>Údajů |          |
|                                 | Kontaktní osoba        | Petra Remešová               | a o změně některých zákonů, ve znění pozdějších předpisů. K osobním údajů<br>budou mít přístup pouze oprávněné úřední osoby vázané mlčenlivostí.                                                                     | dajům                                                                                                  |                            |          |
|                                 | Informace o podateli   |                              | Prohlašuji, že podané ohlášení beru zpět. Jse<br>že případné nesplnění ohlašovací povinnosti<br>správní delikt dle zákona č. 268/2014 Sb., o zdra<br>z o změně zákona č. 634/2004 Sb. o správních                    | Jsem si vědom/vědoma<br>sti je posuzováno jak<br>zdravotnických prostředcíc<br>vních poplatcích ve zpě |                            |          |
|                                 | Název                  | Mimo EU                      | pozdějších předpisů. Ústav ohlášení na základě zpětvzetí storn<br>nebude k tomuto ohlášení nadále přihlížet. Beru na vědomí, že zpř<br>se nezbavuji povinnosti úhrady správního poplatku.                            |                                                                                                    | je, tj.<br>/zetím          |          |
|                                 | Kontaktní osoba        | Petra Remešová , mimo@eu.con |                                                                                                    | Vzit                                                                                                   | zpët                       | 33 Pizeň |
|                                 | Detail Rozhodnut       | í Historie                   |                                                                                                    |                                                                                                    |                            |          |
|                                 | Osoba                  |                              |                                                                                                    |                                                                                                    |                            |          |

Tímto postupem jste dokončili zpětvzetí Vašeho ohlášení. Ústav Vás bude informovat vyrozuměním doručeným do datové schránky nebo prostřednictvím provozovatele poštovních služeb o tom, že potvrzení splnění ohlašovací povinnosti nelze vydat z důvodu zpětvzetí ohlášení.

V případě **nejasností s podáváním ohlášení** se prosím obraťte na SÚKL: email: <u>SZP\_RZPRO\_dotazy@sukl.cz</u> tel. 272 185 600 (Pondělí a středa 9:00 – 11:00 a 13:00 – 15:00 )

V případě technických obtíží při podání ohlášení se prosím obracejte na ÚZIS

tel: 222 269 999 – obecná linka UZIS helpdesk.registry@uzis.cz

Sekce regulace zdravotnických prostředků

18.10.2024